## Mac Mail Setup Guide for acg.edu.

Step 1: If you've never set up any e-mail accounts using Mail, the Welcome to Mail page opens. Go to step 2

**Step 2**: If you've already created e-mail accounts using Mail, on the **Mail menu**, click **Preferences**. On the Accounts tab, click the plus sign <sup>(C)</sup> at the bottom of the navigation pane to open the Add Account window.

**Step 3:** For Full Name, enter your name as you would like it displayed. Enter your full Email address (username@acg.edu). Enter your password at the password field. Click **Continue**.

| Welcome to Mail<br>You'll be guided t<br>account.<br>To get started, pro<br>Full Name:<br>Email Address:<br>Password: | hrough the steps to set up your mail<br>ovide the following information:<br>ACG Announcements<br>acgannouncements@acg.edu |
|----------------------------------------------------------------------------------------------------|----------------------------------------------------------------------------------------------------|
| CARENING                                                                                                    |                                                                                                    |

Step 4: At the "Verify Certificate" screen, click Connect.

| 000        | Verify Certif                                                                                                    | icate                                                                                                    |
|------------|----------------------------------------------------------------------------------------------------|----------------------------------------------------------------------------------------------------|
| $\bigcirc$ | Mail can't verify the identity o                                                                                    | f "acg.edu".                                                                                                    |
|            | The certificate for this server is inv<br>that is pretending to be "acg.edu"<br>information at risk. Do you want to | alid. You might be connecting to a server<br>which could put your confidential<br>o connect to the server anyway? |
|            | Show Certificate                                                                                                    | Cancel Connect                                                                                                    |

## Step 5: Click Create.

|          | Account Summary                                                                                                    |
|----------|----------------------------------------------------------------------------------------------------|
|          | Mail found a server account for the email address you provided. The following account will be set up on your computer: |
|          | Account type: Exchange                                                                                                 |
| 2 1      | Full name: ACG Announcements                                                                                           |
| 4        | Email address: acgannouncements@acg.edu                                                                                |
|          | Server address: outlook.office365.com                                                                                  |
| (C)      | Also set up: ♥ Contacts<br>♥ Calendars                                                                                 |
| CURERINO |                                                                                                    |
|          |                                                                                                    |